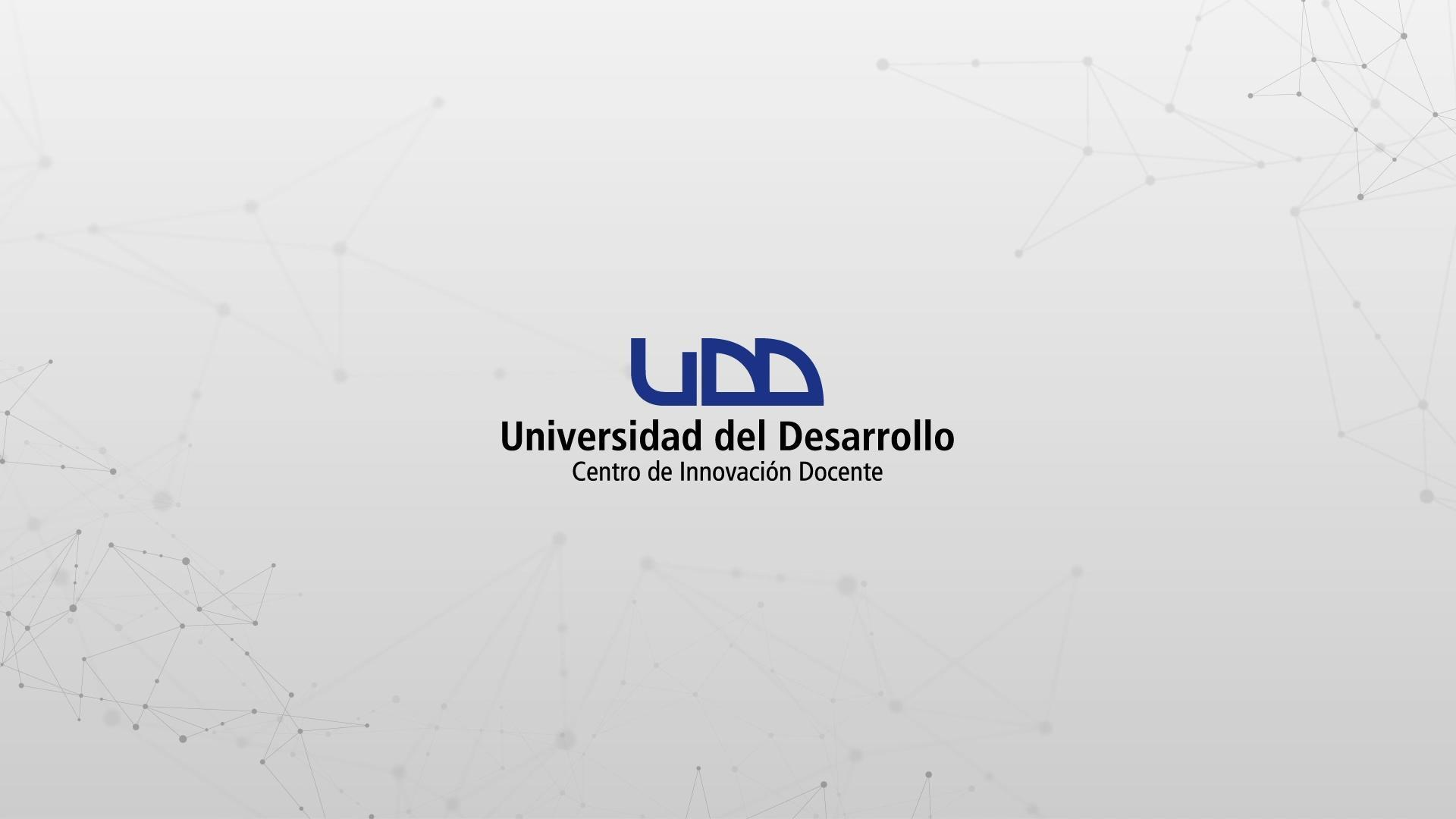

### RECOMENDACIONES DE SEGURIDAD EN ZOOM

### **PASO 1:**

Mantén siempre actualizada tu aplicación Zoom de escritorio. Para hacerlo, primero haz clic en tu imagen de perfil, en la parte superior derecha de la herramienta.

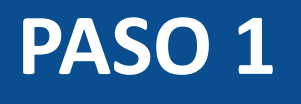

| Zoom        | - <u>- ×</u>                                            |
|-------------|---------------------------------------------------------|
|             | Q Buscar                                                |
|             | Carla Cisterna Basic<br>ccisterna@udd.cl ©              |
|             | 🙂 Agregar una Nota personal                             |
|             | Configuración                                           |
|             | Disponible                                              |
| Nueva reuni | ión 🗸 🍳 Alejado                                         |
|             | • No molestar >                                         |
| 19          | Cambiar mi imagen<br>Probar características principales |
|             | Ayuda >                                                 |
| Agendar     | Comprobar actualizaciones                               |
|             | Cambiar a vista horizontal                              |
|             | Cambiar de cuenta                                       |
|             | Cerrar sesión                                           |
|             | Actualizar a Pro                                        |

### **PASO 2:**

Haz clic en la opción Comprobar actualizaciones para verificar si tienes la última versión. Luego, sigue los pasos que te indique la aplicación.

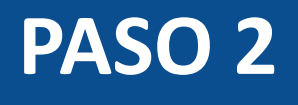

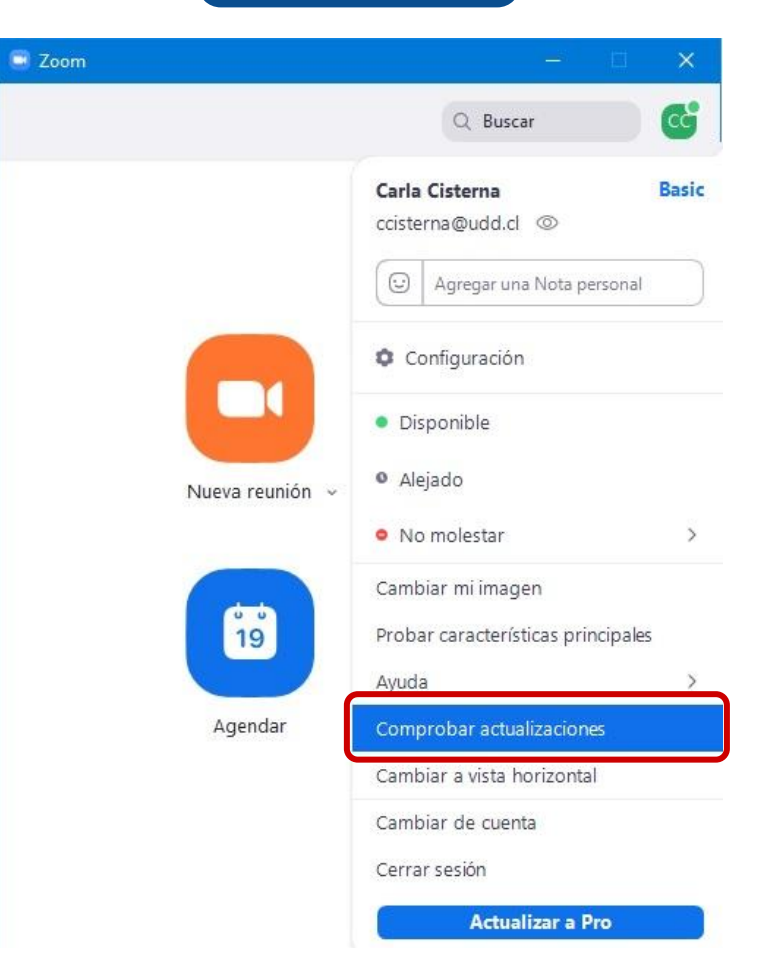

A continuación, te mostraremos una serie de recomendaciones enfocadas en la protección de tus sesiones en Zoom. Para modificarlas, accede al portal Zoom.us y activa las configuraciones de seguridad. Recuerda iniciar sesión con Google, utilizando tu correo UDD.

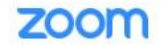

PROGRAMAR UNA REUNIÓN ENTRAR A UNA REUNIÓN SER ANFITRIÓN DE UNA REUNIÓN 👻

.

| Peuniones                                                                         |                                     |                                                                                                    |   |                                |
|-----------------------------------------------------------------------------------|-------------------------------------|----------------------------------------------------------------------------------------------------|---|--------------------------------|
| Reuniones                                                                         | Security                            | Security                                                                                                    |   |                                |
| Seminarios web                                                                    | 1000 Para                           | Security                                                                                                    |   |                                |
|                                                                                   | Programar reunión                   |                                                                                                    |   |                                |
| Grabaciones                                                                       | En la reunión (Básico)              | Solicitar contrasena al programar nuevas reuniones                                                                                                    |   |                                |
| Configuración                                                                     |                                     | se generara una contrasena al programar una reunion cuyos participantes<br>requieran contraseña para unirse. Las reuniones con ID personal de reunión                                                                       |   |                                |
|                                                                                   | En la reunión (Avanzada)            | (PMI) no están incluidas.                                                                                                    |   |                                |
| Perfil de cuenta                                                                  | Notificación por correo electrónico |                                                                                                    |   |                                |
| Reportes                                                                          | Otro                                | Requerir una contraseña para las reuniones instantáneas                                                                                                    |   |                                |
|                                                                                   |                                     | Se generará una contraseña aleatoria al dar comienzo a una reunión instantánea                                                                                                    |   |                                |
| Asistir a una capacitación en vivo<br>Tutoriales en video<br>Base de conocimiento |                                     | Aquellos participantes que se unan por teléfono precisará contrasena<br>numérica si su reunión está protegida por contraseña. En el caso de las<br>reuniones con contraseña alfanumérica, se generará una versión numérica. |   |                                |
|                                                                                   |                                     | Se requiere una contraseña para el ID de reunión personal (PMI)                                                                                                    |   |                                |
|                                                                                   |                                     | Sala de espera                                                                                                    |   | Bloqueado por el administrador |
|                                                                                   |                                     | When participants join a meeting, place them in a waiting room and require the                                                                                                    | - |                                |
|                                                                                   |                                     | host to admit them individually. Enabling the waiting room automatically<br>disables the setting for allowing participants to join before bost                                                                              |   |                                |
|                                                                                   |                                     | assuss are second for anowing participants to join before nost.                                                                                                    |   |                                |
|                                                                                   |                                     | Seleccione los participantes que irán a la sala de espera:                                                                                                    |   |                                |
|                                                                                   |                                     |                                                                                                    |   |                                |

### **RECOMENDACIÓN 1:**

Activa Silenciar a los participantes una vez que entren. Esta opción silencia automáticamente el micrófono de todos los participantes al unirse en una sesión de Zoom. En caso de ser necesario, podrás activar los micrófonos de los participantes durante la reunión o clase.

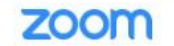

ENTRAR A UNA REUNIÓN SER ANFITRIÓN DE UNA REUNIÓN 👻

# Security Programar reunión Bilenciar a los participantes una vez que entren Silenciar a utomáticamente a todos los participantes cuando se unan a la reunión. El anfitrión controla si los participantes pueden reactivar el sonido por ellos mismos. 🕑 En la reunión (Avanzada) Notificación por correo electrónico Otro Recibir una notificación de escritorio de las próximas reuniones. El horario del recordatorio se puede configurar en el Cliente de escritorio de Zoom. <table-cell>

### En la reunión (Básico)

Requerir encriptación para los puntos de destino de terceros (H323/SIP)

Zoom requiere la encriptación de todos los datos que circulan entre la nube de Zoom, el cliente de Zoom y la Zoom Room. Se requiere la encriptación de los puntos de destino de terceros (H323/SIP).

### Chat

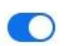

Permitir que los participantes de la reunión envíen un mensaje visible para todos los participantes

🗌 Impedir a los participantes guardar el chat 🗵

### Chat privado

Permitir que los participantes de la reunión envien un mensaje privado 1:1 a otro participante. Bloqueado por el administrador

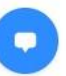

### **RECOMENDACIÓN 2:**

Activa Anfitrión conjunto para agregar a otras personas como coanfitriones. Puedes asignar este rol a uno de los asistentes para que te apoyen durante la sesión, pues tendrán acceso a los mismos controles de Zoom que el anfitrión.

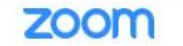

SER ANFITRIÓN DE UNA REUNIÓN ENTRAR A UNA REUNIÓN

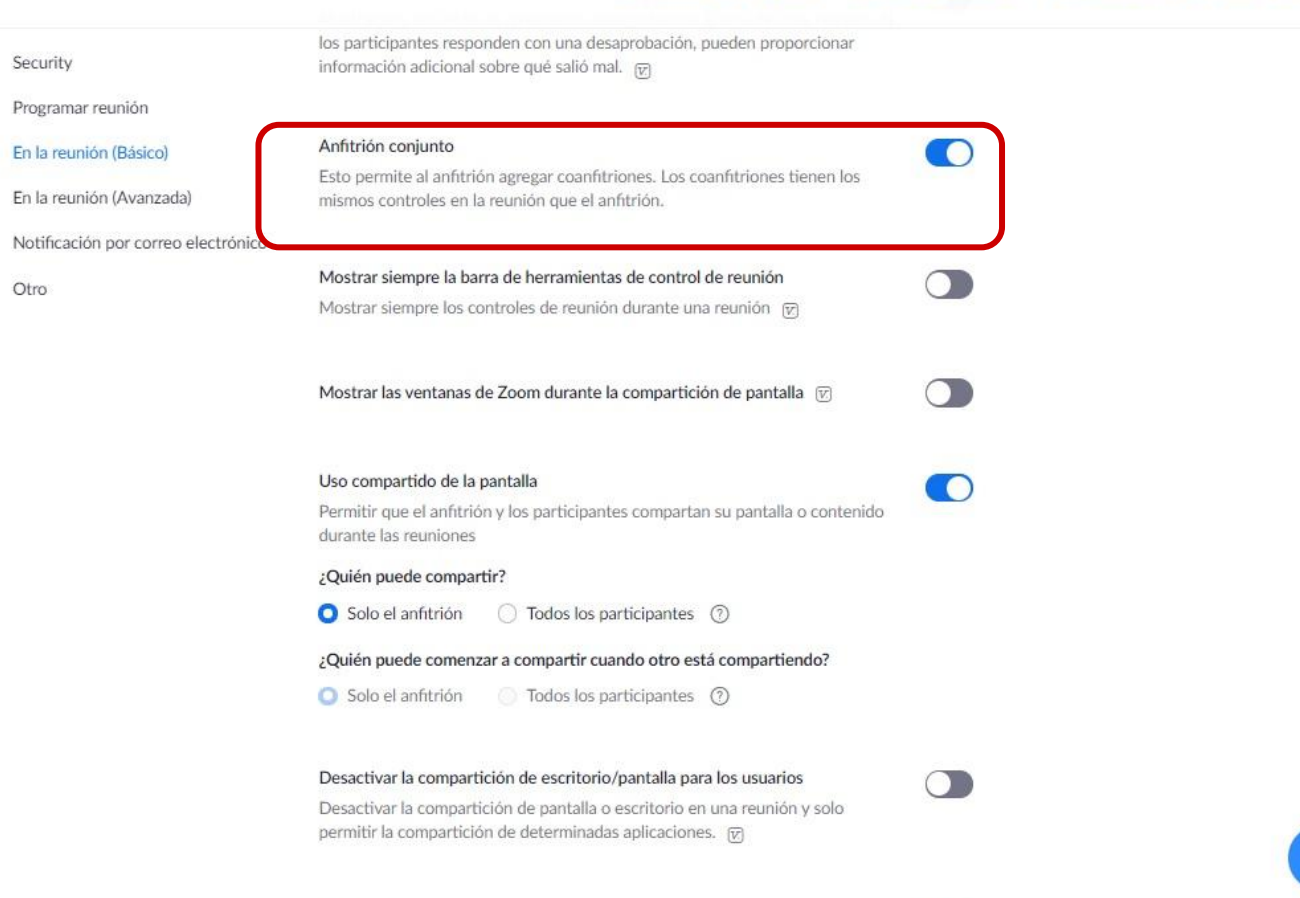

### **RECOMENDACIÓN 3:**

Activa el Uso compartido de pantalla y selecciona la opción Solo el anfitrión. De este modo, los participantes no podrán compartir su pantalla, a menos que el anfitrión lo autorice.

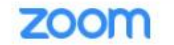

ENTRAR A UNA REUNIÓN SER ANFITRIÓN DE UNA REUNIÓN 👻

.

\*

| los participantes responden con una desaprobación, pueden proporcionar información adicional sobre qué salió mal. 😿                                                                                        |                                                                                                    |
|----------------------------------------------------------------------------------------------------|----------------------------------------------------------------------------------------------------|
|                                                                                                    |                                                                                                    |
| Anfitrión conjunto                                                                                                    |                                                                                                    |
| Esto permite al anfitrión agregar coanfitriones. Los coanfitriones tienen los<br>mismos controles en la reunión que el anfitrión.                                                                          |                                                                                                    |
|                                                                                                    |                                                                                                    |
| Mostrar siempre la barra de herramientas de control de reunión<br>Mostrar siempre los controles de reunión durante una reunión 😿                                                                           |                                                                                                    |
| Mostrar las ventanas de Zoom durante la compartición de pantalla $\overline{\!\!\!\!\!\!\!\!\!\!\!\!\!\!\!\!\!\!\!\!\!\!\!\!\!\!\!\!\!\!\!\!\!\!\!$                                                        |                                                                                                    |
| Uso compartido de la pantalla<br>Permitir que el anfitrión y los participantes compartan su pantalla o contenido<br>durante las reuniones                                                                  |                                                                                                    |
| ¿Quién puede compartir?                                                                                                    |                                                                                                    |
| Solo el anfitrión                                                                                                    |                                                                                                    |
| ¿Quién puede comenzar a compartir cuando otro está compartiendo?                                                                                                    |                                                                                                    |
| Solo el anfitrión Todos los participantes                                                                                                    |                                                                                                    |
| Desactivar la compartición de escritorio/pantalla para los usuarios<br>Desactivar la compartición de pantalla o escritorio en una reunión y solo<br>permitir la compartición de determinadas aplicaciones. |                                                                                                    |
|                                                                                                    | Ios participantes responden con una desaprobación, pueden proporcionar información adicional sobre qué salió mal.    Anfitrión conjunto   Esto permite al anfitrión agregar coanfitriones. Los coanfitriones tienen los mismos controles en la reunión que el anfitrión.   Mostrar siempre la barra de herramientas de control de reunión   Mostrar siempre los controles de reunión durante una reunión    Mostrar las ventanas de Zoom durante la compartición de pantalla    Compartido de la pantalla   Permitir que el anfitrión y los participantes compartan su pantalla o contenido durante las reuniones   ¿Quén puede compartir?   Solo el anfitrión    O solo el anfitrión    O solo el anfitrión    O solo el anfitrión    O todos los participantes    Osolo el anfitrión    O solo el anfitrión    O todos los participantes |

### **RECOMENDACIÓN 4:**

Desactiva la opción de Anotación, esto asegura que los participantes no puedan realizar anotaciones en tus presentaciones. Muchos de los casos de *Zoombombing* (cuando entran personas no invitadas a las conferencias) están relacionados con no haber desactivado esta opción.

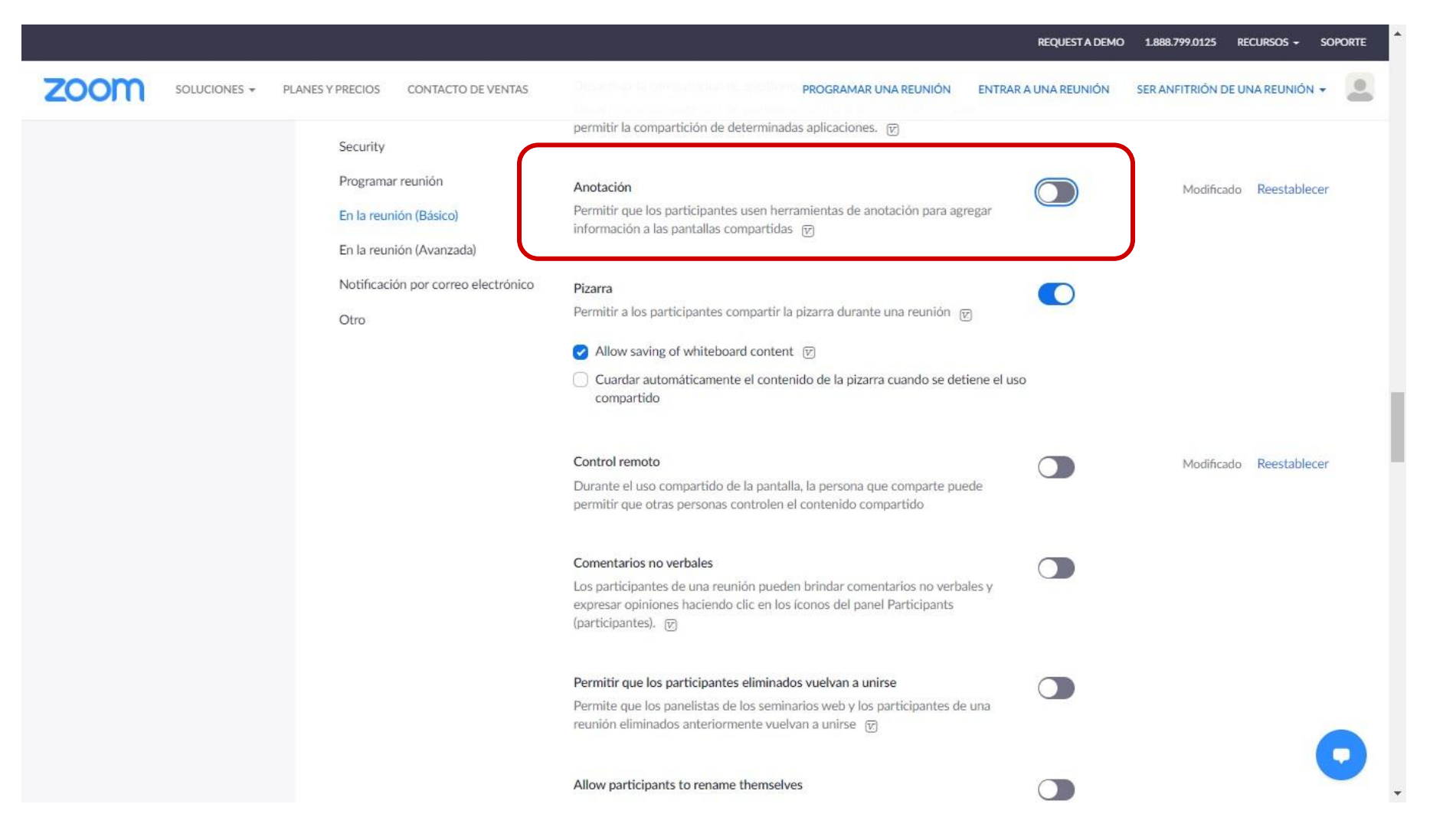

### **RECOMENDACIÓN 5:**

Activa Denunciar ante Zoom. Esta opción te permite reportar al equipo de seguridad de Zoom comportamientos inapropiados de los participantes.

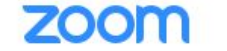

SOLUCIONES - PLANES Y PRECIOS

### PROGRAMAR UNA REUNIÓN

Todas las imágenes de perfil del participante se

ocultarán y solo los nombres de los participantes se

mostrarán en la pantalla del vídeo. Los participantes no podrán actualizar sus imágenes de perfil en la reunión.

ENTRAR A UNA REUNIÓN

SER ANFITRIÓN DE UNA REUNIÓN

Seguridad

Programar reunión

En la reunión (Básico)

En la reunión (Avanzada)

Notificación por correo electrónico

Otro

En la reunión (Avanzada)

V.

### Denunciar ante Zoom

Permitir que los usuarios denuncien a los participantes de la reunión por comportamiento indebido ante el equipo de seguridad y confianza de Zoom para su revisión. Esta configuración se puede encontrar en el panel de información de la reunión. (z)

Sala para grupos

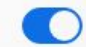

Modificado Reestable

### **RECOMENDACIÓN 6:**

Desactiva la opción de Soporte remoto. Esto asegura que los participantes no puedan tomar el control de tu equipo.

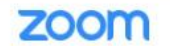

SER ANFITRIÓN DE UNA REUNIÓN 👻

2

| Security                            | Soporte remoto                                                                                                    |             |              |
|-------------------------------------|----------------------------------------------------------------------------------------------------|-------------|--------------|
| Programar reunión                   | Permitir que eramitmon proportione assiencia remota 1.1 a ou o participante                                                                                                    |             |              |
| En la reunión (Básico)              | Subtitulado                                                                                                    |             |              |
| En la reunión (Avanzada)            | Permitir que el anfitrión escriba subtítulos, o asignar un dispositivo de un                                                                                                    |             |              |
| Notificación por correo electrónico | participante o de terceros para agregar subtítulos                                                                                                    |             |              |
| Otro                                | Guardar subtitulos                                                                                                    |             |              |
|                                     | Permite a los participantes guardar subtítulos o transcripciones                                                                                                    |             |              |
|                                     |                                                                                                    |             |              |
|                                     | Interpretación de idiomas                                                                                                    |             |              |
|                                     | Permite a los anfitriones asignar a los participantes como intérpretes que<br>pueden interpretar de un idioma a otro en tiempo real. Los anfitriones pueden<br>asignar intérpretes al programar una reunión o durante la misma. |             |              |
|                                     | Control de la cámara más lejana                                                                                                    |             |              |
|                                     | Permitir a otro usuario tomar el control de su cámara durante una reunión                                                                                                    |             |              |
|                                     | Fondo virtual                                                                                                    |             |              |
|                                     | Pormitir a los usuarios momplazar su fondo con sualquior imagon colossionada                                                                                                    |             |              |
|                                     | Seleccionar o cargar una imagen en la configuración de la aplicación de escritorio de Zoom.                                                                                                    |             |              |
|                                     | ✓ Allow use of videos for virtual backgrounds                                                                                                    |             |              |
|                                     | Identificar a los narticinantes invitados en la reunión/el seminario wob                                                                                                    | Ne. 310 - 1 | Desstabless  |
|                                     | identificar a los participantes invitados en la reunion/er sentinano web                                                                                                    | Modificado  | Reestablecer |

Identificar a los participantes invitados en la reunión/el seminario web

### **RECOMENDACIÓN 7:**

Activa la opción Identificar a los participantes invitados, para poder reconocerlos.

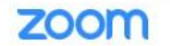

ENTRAR A UNA REUNIÓN SER ANFITRIÓN DE UNA REUNIÓN 👻

-

| Se   | ecurity                            |                                                                                                    |   |            |              |
|------|------------------------------------|----------------------------------------------------------------------------------------------------|---|------------|--------------|
| Pr   | ogramar reunión                    | Identificar a los participantes invitados en la reunión/el seminario web<br>Los participantes que pertenezcan a su cuenta pueden ver si hav un invitado                                                            |   | Modificado | Reestablecer |
| Er   | a la reunión (Básico)              | (alguien que no pertenece a su cuenta) participando en la reunión/el seminario<br>web La lista de participantes indica qué asistentes son invitados. Los invitados                                                 |   |            |              |
| Er   | la reunión (Avanzada)              | no ven que aparecen como invitados en la lista. 😿                                                                                                    | J |            |              |
| N    | otificación por correo electrónico |                                                                                                    |   |            |              |
| ~    | ine v                              | Grupo de respuesta automática en el chat                                                                                                    |   |            |              |
| Otro | 01                                 | Permitir que los usuarios vean y agreguen contactos al 'grupo de respuesta<br>automática' en la lista de contactos en el chat. Cualquier llamada de los<br>miembros de este grupo será respondida automáticamente. |   |            |              |
|      |                                    | Mostrar solamente correo electrónico predeterminado al enviar invitaciones<br>por correo electrónico                                                                                                    |   |            |              |
|      |                                    | Permitir que los usuarios inviten a participantes por e-mail solamente mediante<br>el programa predeterminado de e-mail seleccionado en su computadora                                                             |   |            |              |
|      |                                    | Uso del correo electrónico en formato HTML para el plugin de Outlook                                                                                                    |   |            |              |
|      |                                    | Usar el formato HTML en lugar de texto plano para las invitaciones a reuniones<br>programadas con el complemento de Outlook                                                                                        |   |            |              |
|      |                                    | Permitir que los usuarios seleccionen audio estéreo en la configuración del<br>cliente                                                                                                    |   |            |              |
|      |                                    | Permitir que los usuarios seleccionen el audio en estéreo durante una reunión                                                                                                    |   |            |              |
|      |                                    | Permitir que los usuarios seleccionen sonido en la configuración del cliente                                                                                                    |   |            |              |
|      |                                    | Permitir que los usuarios seleccionen el sonido original durante una reunión                                                                                                    |   |            |              |
|      |                                    |                                                                                                    |   |            |              |

Una vez en la reunión, podrás encontrar las siguientes opciones para tomar el control de tu clase.

### **RECOMENDACIÓN 8:**

En la lista de participantes, selecciona la opción Silenciar a todos. A continuación, se despliega una ventana. Debes asegurarte de que no esté seleccionado Permitir que los participantes reactiven su propio micrófono, de esta manera evitas que los estudiantes activen su micrófono y solo tú podrás dar ese permiso.

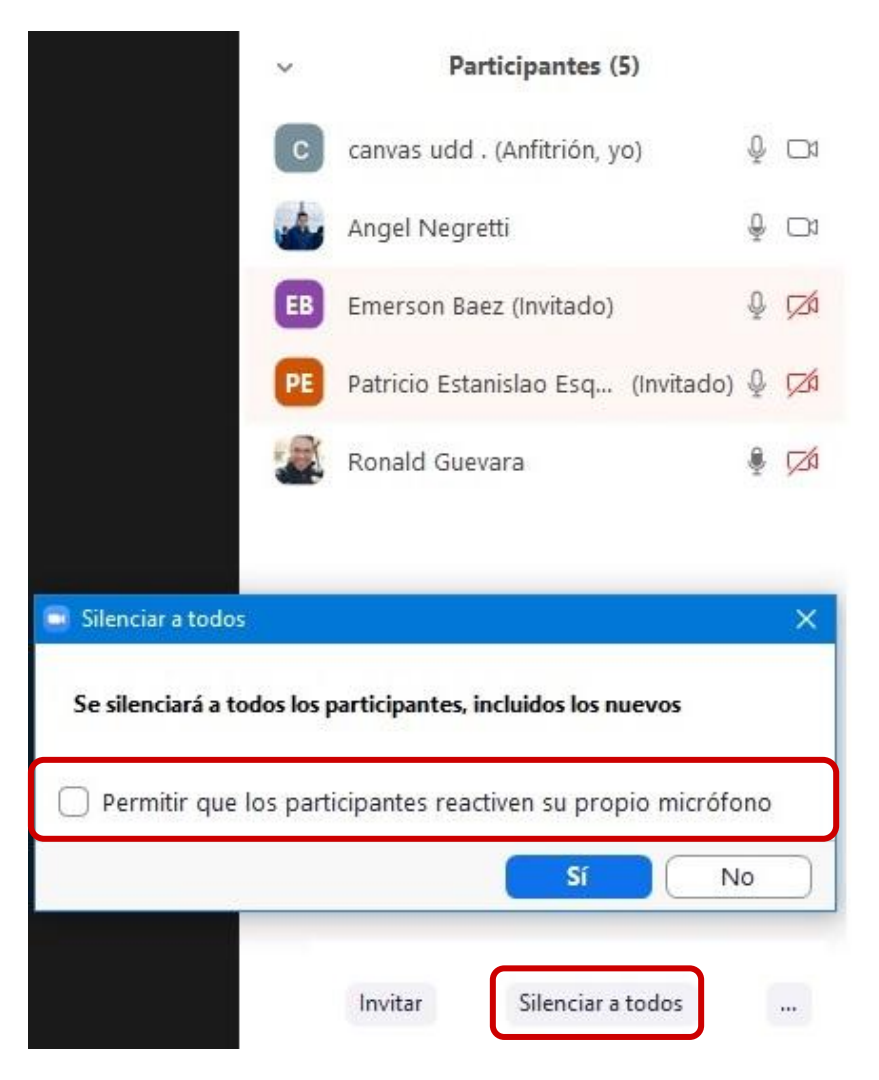

### **RECOMENDACIÓN 9:**

Una vez activada la opción de Anfitrión conjunto desde las configuraciones de seguridad, podrás nombrar a algún participante como coanfitrión para que te ayude en la moderación de tu clase. Esta persona podrá compartir su pantalla.

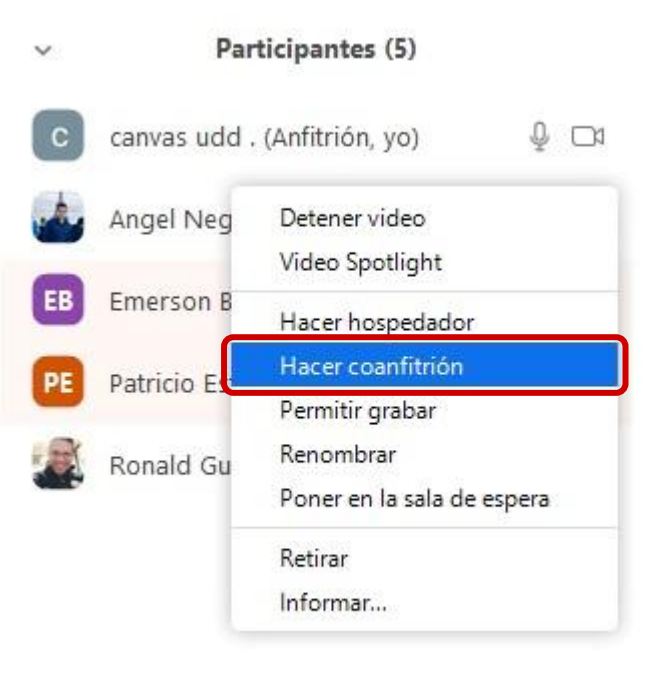

### **RECOMENDACIÓN 10:**

Si no deseas que ingresen nuevos participantes a tu reunión, haz clic en Seguridad, seguido de Bloquear reunión.

### Bloquear reunión

Habilitar la sala de espera

### Permitir que los participantes:

Compartir pantalla

✓ Chatear

Permitir que se cambien de nombre

✓ Reactiva el micrófono por ellos mismos

5

Participantes

ılı

Votaciones

Chatear

1

Compartir pantalla

 $\bigcirc$ 

Grabar

0

Reacciones

...

Más

Finalizar

Eliminar participante...

Informar...

۲

Seguridad

Ų

Silenciar

Detener video

### **RECOMENDACIÓN 11:**

Utiliza la opción Retirar cuando necesites sacar a un participante de tu clase. Este no podrá volver a ingresar a esa reunión.

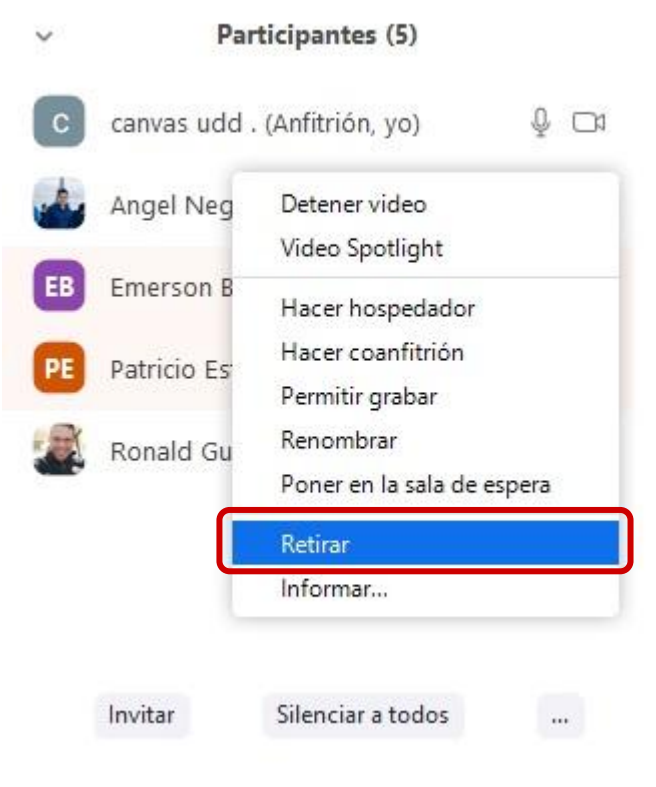

## Universidad del Desarrollo

Centro de Innovación Docente

Para más tutoriales, visita: auladigital.udd.cl

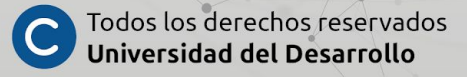